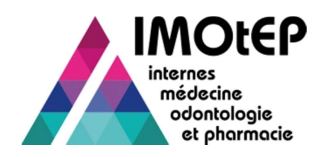

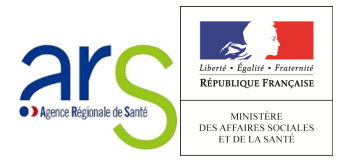

Création de compte UFR/CHU

## Qui fait : Les administrateurs régionaux

Dans les ARS, seuls les administrateurs régionaux sont habilités à créer des comptes utilisateurs

## Où : Bas de page de l'application

Dans le bas de page de l'application, cliquer sur Administration

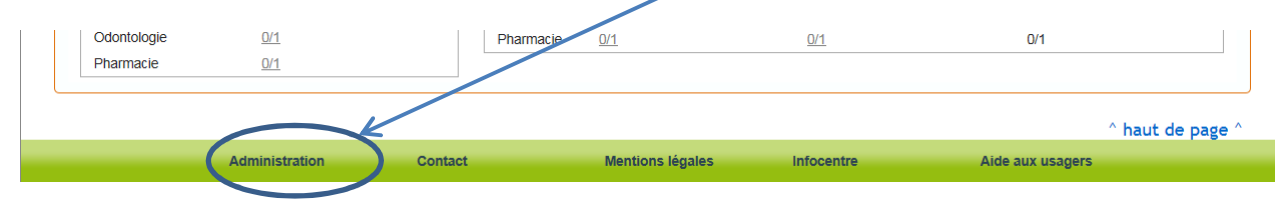

# <u>Comment ?</u>

1. Sélectionner « Utilisateurs »

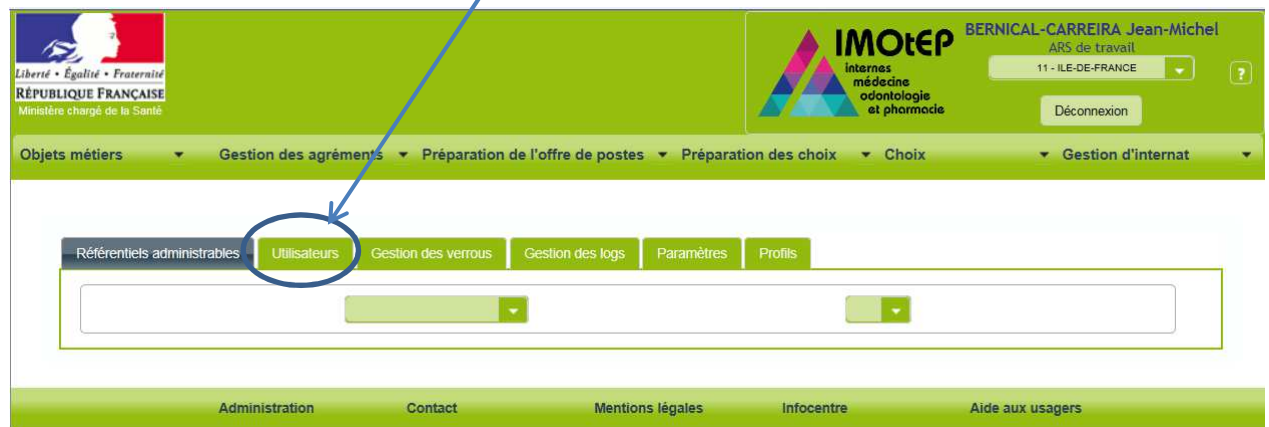

### 2. Cliquer sur « Ajouter un utilisateur »

| Liberté - Égolité - Fraternité<br>RÉPUBLIQUE FRANÇAISE<br>Ministère chargé de la Santé<br>Objets métiers - Gestion des agrém | ents 👻 Préparation de l'offre                | de postes 🔹 Préparati             | internas<br>médecine<br>odontologie<br>et phormacie | BERNICAL-CARREIRA Jean-Michel<br>ARS de travail<br>11-ILE-DE-FRANCE • ?<br>Déconnexion<br>• Gestion d'internat • |
|----------------------------------------------------------------------------------------------------|----------------------------------------------|-----------------------------------|-----------------------------------------------------|----------------------------------------------------------------------------------------------------|
| Référentiels administrables Utilisateurs Nom Aucun utilisateur n'a été trouvé                                                | Gestion des verrous Gestion o<br>Identifiant | des logs Paramètres<br>Adres:<br> | Profilis<br>se email                                | Demière connexion                                                                                                |
| Administration                                                                                                    | Contact                                      | Mentions légales                  | Infocentre                                          | Aide aux usagers                                                                                                 |

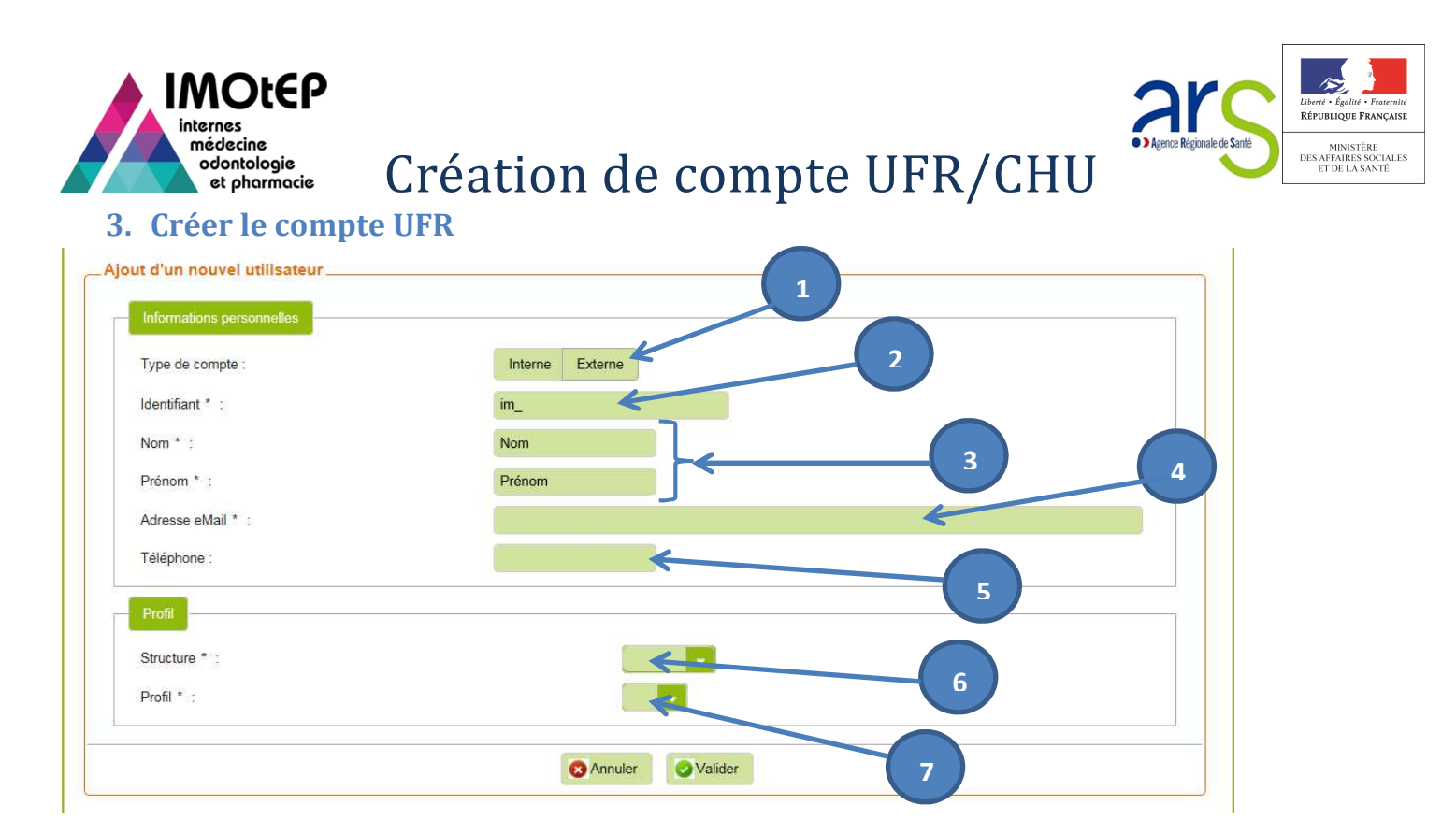

- 1. Sélectionner « Externe »
- 2. Sans supprimer « im\_ » compléter l'identifiant (Champ obligatoire) en utilisant par exemple l'initiale du prénom et le nom (ex : im\_jdupont pour Jean Dupont)
- 3. Renseigner le Nom et le prénom de l'utilisateur (Champ obligatoire)
- 4. Renseigner l'adresse mail de l'utilisateur (Champ obligatoire)
- 5. Renseigner le numéro de téléphone
- 6. Sélectionner la structure, « UFR » ou « CHU » :

| Profil        | 6              |
|---------------|----------------|
| Structure * : |                |
| Profil * :    |                |
|               | UFR 💆          |
|               | СНО            |
|               | Annulei valuer |

7. Pour les **structures UFR** sélectionner le type de profil souhaité (« Gestionnaire UFR », « Utilisateur UFR ») puis « valider »

| Profil        |                  |
|---------------|------------------|
| Structure * : |                  |
| Profil * :    | 7                |
| UFR * :       |                  |
|               | Gestionnaire UFR |
|               | Utilisateur UFR  |
|               |                  |

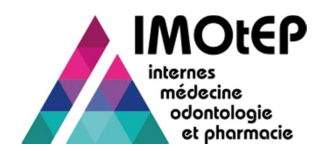

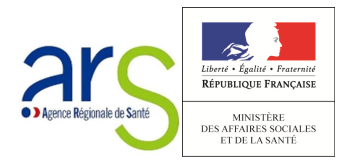

# Création de compte UFR/CHU

#### Compléments :

#### 1. **UFR**:

#### a. Gestionnaire UFR

Permet d'accéder à IMOtEP en modification. L'utilisateur peut par exemple gérer les terrains de stages et les agréments

**b.** Utilisateur UFR : Ce profil ne donne qu'un accès en lecture.

#### 2. CHU,

#### a. Utilisateur CHU peut

- ✓ Consulter les nomenclatures (dans Administration)
- ✓ Rechercher et consulter une fiche d'interne
- ✓ Modifier une fiche d'interne (Matricule CHU)
- ✓ Supprimer/réactiver une fiche d'interne